## Windows paper management utility のインストールおよび削除手順の説明

この「お読みください」ファイルでは、Windows システムに paper management utility (PMU) をインストールす る方法について説明します。PMU は、仕事の流れやお客様の要求に合わせて、用紙カタログおよび PPD フ ァイルを管理するためのユーザーインタフェースを提供します。PMU の用紙サイズの管理機能または用紙サ イズのマージ機能を使用するには、システムに PPD ファイルがすでにインストールされている必要がありま す。

PMU は、次のオペレーティングシステムにインストールできます。

- Windows 7 32 ビット/64 ビット
- Windows Vista 32 ビット
- Windows XP 32 ビット/64 ビット
- Windows Server 2003 32 ビット/64 ビット
- Windows Server 2008 32 ビット/64 ビット

以下のインストール手順は、コンピュータに zip プログラムがインストールされていることを前提として書かれています。インストールを行う前に、PMU をインストールする適切な権限があるかどうかを Windows 管理者に確認してください。

Windows に paper management utility をインストールするには

- 1. 開いているすべてのアプリケーションを閉じます。
- 2. .zip ファイルをダウンロードしてハードドライブのフォルダに保存します。
- 3. .zip ファイルを保存したフォルダに移動します。
- 4. PMUx32\_x64\_<メーカー>\_xxxx.zip をダブルクリックします。 ウィンドウが開き、zip ファイルの内容が表示されます。
- 5. ハードディスクのフォルダにファイルを抽出します。
- 6. zip プログラムを閉じます。
- 7. ファイルを抽出したフォルダに移動します。
- setup.exe をダブルクリックします。
  [ようこそ] ウィンドウが開きます。
- [次へ] をクリックします。
  [ソフトウェア使用許諾契約書] ウィンドウが開きます。

注:参照用に使用許諾契約書を印刷するには、[印刷]をクリックします。

10. 使用許諾契約書を読み、[はい] をクリックして同意します。 [インストール先の選択] ウィンドウが開きます。

注: インストール先のフォルダを変更する必要がある場合は、[参照]をクリックします。

- 11. [次へ] をクリックします。 [機能の選択] ウィンドウが開きます。
- 12. [次へ] をクリックします。 [セットアップステータス] ウィンドウが開き、次に [InstallShield ウィザードの完了] ウィンドウが開きま す。

13. [完了] をクリックします。 これで PMU のインストールは完了しました。

## Windows から paper management utility を削除するには

- 1. スタート > プログラム メニューから、PMU アンインストーラを選択します。
- 2. 画面に表示される指示に従って、PMU を削除します。